UCR

## Recruitments to be Finalized (January 2024)

Use these steps to select recruitments to finalize. The **Recruitments to be Finalized** tile allows you to review the requisition, add any comments and/ or attachments, including interview notes, copies of advertisements, salary analysis, and approval emails, as necessary. Additional Recruitment job aids can be found in the <u>HRMS website</u>.

## Navigation: R'Space > HRMS > Recruitment > Recruitments to be Finalized

\*Note: This module is accessible to individuals who have the appropriate HRMS Recruitment EACS roles.

| 1. | From the <b>HRMS Gateway</b><br>page, <b>click</b> the <b>Recruitment</b><br>tile. | UCR Human Resource Management System                                                                                                    | SUPPORT ~                                                  | SWITCH BACK                                    |
|----|------------------------------------------------------------------------------------|----------------------------------------------------------------------------------------------------|------------------------------------------------------------|------------------------------------------------|
|    |                                                                                    | Welcome                                                                                                    |                                                            | 8 C                                            |
|    |                                                                                    | Welcome to the UCR Human Resources Management System (HRMS). The HRMS is a UCR developed containing the following modules: Job Code Information, Job Builder, Recruitment, w, and Contract Recruitment, Review, and Contract modules are only visible to you if you have a contract for a brief description.                                                             | Staff HR Softwa<br>ict Out. The Job I<br>ole. Mouse over e | re Application<br>Builder,<br>each module tile |
|    |                                                                                    | Job Code Information     Job Builder     Recruitment                                                                                                    | F                                                          | Review                                         |
| 2  | The Deemitment landing ages                                                        |                                                                                                    |                                                            |                                                |
| Ζ. | displays. Select the<br>Recruitments to be Finalized<br>tile.                      | Recruitment The Recruitment module is UCR's online repository of recruitment actions. Based on your role(s), using the Recruitment may be able to initiate, edit, approve, view, search, review and disposition candidates, and finalize recruitments. Additional information on how to use this module can be found in the HRMS Recruitment User Guide and HRMS Recruit |                                                            |                                                |
|    |                                                                                    | Initiate Recruitment     8     44       M     ments     All Open Recruitments                                                                                                    | Completed/                                                 | 167                                            |
|    |                                                                                    | 30     6       Posted Recruitments     Finalized                                                                                                    | Assign Defau                                               | JIt Chair's Associate                          |
|    |                                                                                    | Review Application Pools Search Recruitments                                                                                                    |                                                            |                                                |
|    |                                                                                    |                                                                                                    |                                                            | ]                                              |

UCR

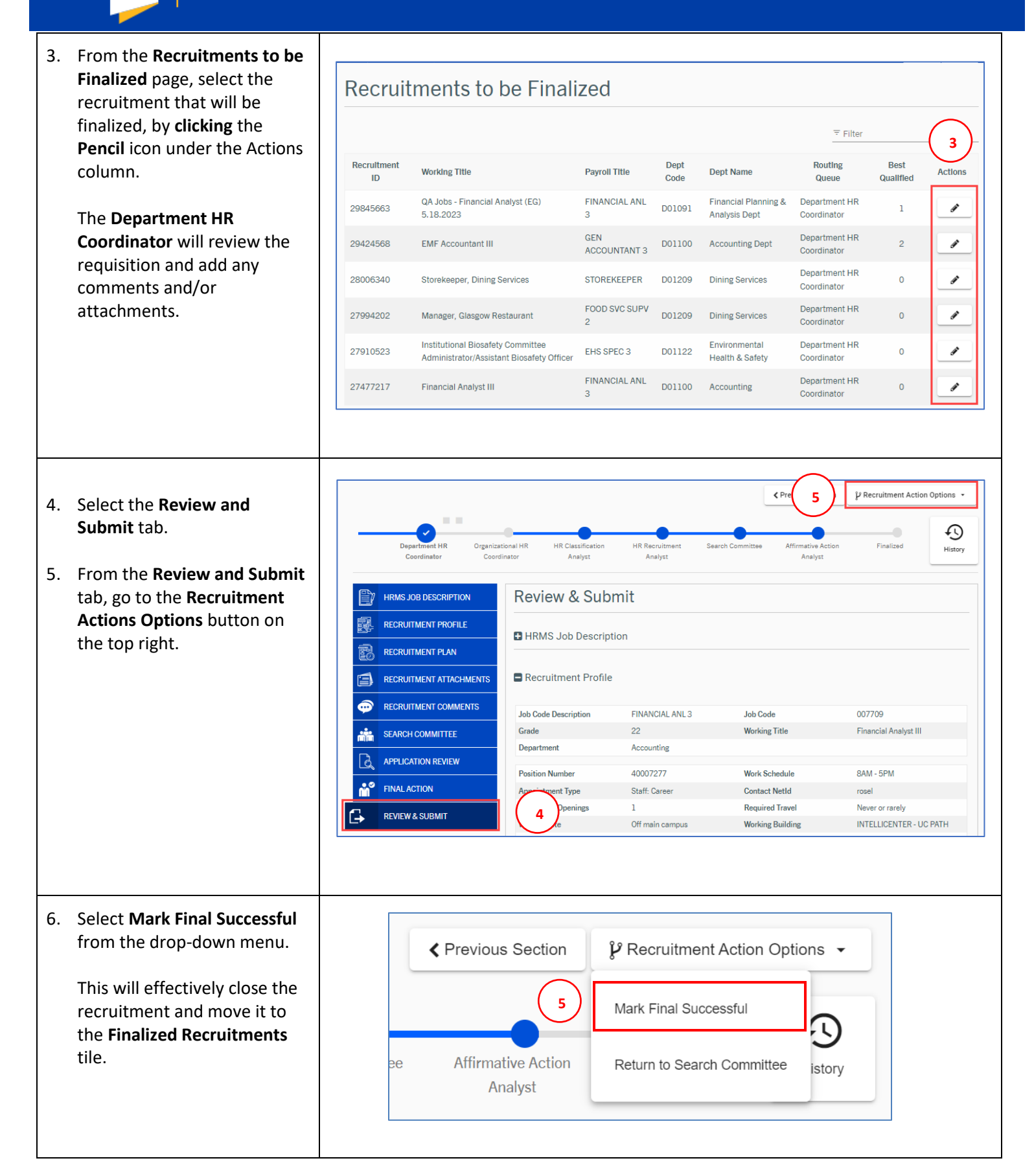